## 1- Connexion à Pia Amiens

| Authentification                                                                 |          |  |
|----------------------------------------------------------------------------------|----------|--|
| Identifiant de la messagerie<br>académique                                       | mchaudet |  |
| Mot de Passe de messagerie<br>ou<br>Passcode OTP (Code PIN + olé de<br>sécurité) | •••••    |  |

2- En ce qui me concerne, j'arrive sur ma boite mail. Je clique sur Accueil.

|                           | Mail<br>Bienvenue Marc Collaget |                                                                                                    |  |
|---------------------------|---------------------------------|----------------------------------------------------------------------------------------------------|--|
| 🖀 Accueil 🔺 Mes Favoris 🔍 |                                 |                                                                                                    |  |
| $\mathbf{P}$              | Marc.Chaudet@ac-amiens.fr       | ★ ₹ ₽ Sélectionner Options Actualiser                                                                          |  |
| ľ                         | Boîte de réception              | Q Recherche                                                                                                    |  |
| Rédiger                   | Brouillons                      | IEN St-Just Aujourd'hui 17:23                                                                                  |  |
| Courriel                  | A Envoyés                       | Fwd: conseil d'école      IEN St. lust     Aujourd'hui 14:57                                                   |  |
|                           | O Pourriels                     | <ul> <li>Aujourunu 14.57</li> <li>Aujourunu 14.57</li> <li>Aujourunu 14.57</li> <li>Aujourunu 14.57</li> </ul> |  |

3- J'arrive dans l'accueil. Je clique sur Applications Renater dans les applications à droite.

| FLUX ACADÉMIQUE                                             |                                                         |                                |   |
|-------------------------------------------------------------|---------------------------------------------------------|--------------------------------|---|
| lessage de Jean-Michel                                      |                                                         | *                              |   |
| lanquei                                                     | Message aux professeurs                                 | Scolarité du 1er degré         | > |
|                                                             | et personnels<br>de l'éducation nationale               | Scolarité du 2nd degré         | > |
|                                                             |                                                         | EXAMENS ET CONCOURS            | > |
| 000000000                                                   |                                                         | GESTION DES PERSONNELS         | > |
|                                                             |                                                         | ENQUÈTES ET PILOTAGE           | > |
| MAILS                                                       | ANNUAIRE INTERNE                                        | FORMATION ET RESSOU            | > |
| Les notifications de mails sont<br>actuellement désactivées | Utilisez ce formulaire pour lancer une                  | INTRANET, RÉFÉRENTIE ET OUTILS | > |
|                                                             | recherche rapide sur l'ensemble des SUPPORT ET ASSISTAN | SUPPORT ET ASSISTAN            | > |
|                                                             | Applications ENT                                        |                                | > |
| Accéder au Webmail                                          |                                                         | APPLICATIONS RENATER           | > |

## 4- Je clique sur Rendez-vous.

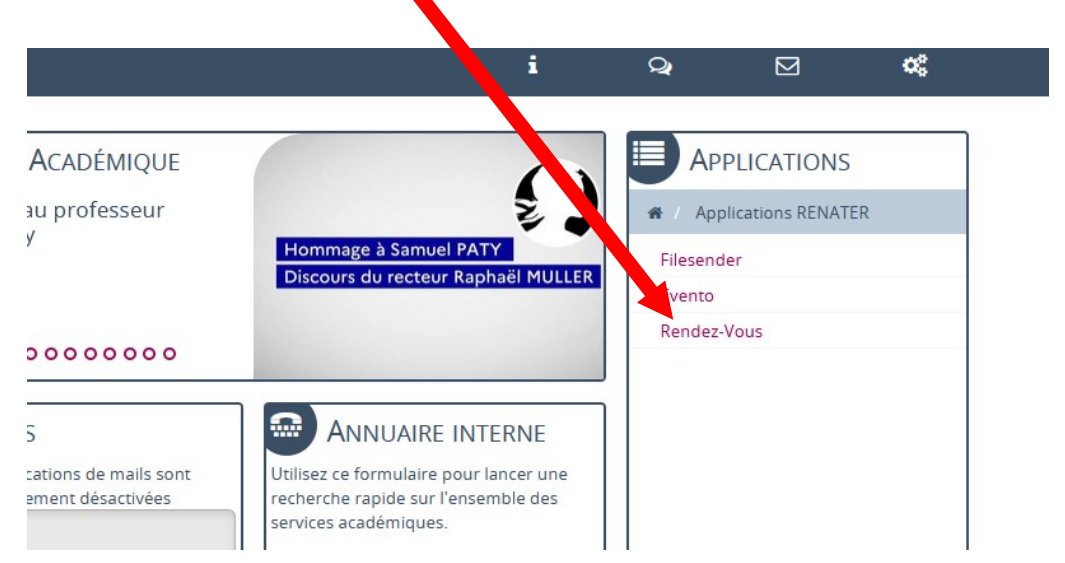

## 5- Cliquez directement sur créer/entrer

|                                                                                         | ez-Vous                                                                                                    |                                                                  |  |  |
|-----------------------------------------------------------------------------------------|----------------------------------------------------------------------------------------------------|------------------------------------------------------------------|--|--|
|                                                                                         | Le service RENATER<br>pour participer à vos recunions en w<br>Accessible directement subes postes de tra<br>Et aussi sur tablettes ou smartphones via Ju Meet sur Go<br>Store. | R<br>vebconférence !<br><sup>avail.</sup><br>oogle Play ou Apple |  |  |
| Afin de bien répartir la charge entre nos instances Rendu -Vous disponibles, merci de : |                                                                                                    |                                                                  |  |  |
| 1110                                                                                    | Créer une réunion directement sur l'instance la mo                                                                                                    | oins & rgée :                                                    |  |  |

6- J'autorise l'emploi de la caméra et du micro.

| 🕹 'HO 🗙 🔟 Wqxv 6 | 3 Yvny Mkmfu   RENd∈ × +                                                                                                    |
|------------------|----------------------------------------------------------------------------------------------------|
| 🔽 🔒 🛤 http       | os://rdv2.rendez-vous. <b>renater.fr</b> /wqxv6-3yvny-mkmfu 🚥 🛛 🗘 🛛                                                                            |
| 🛐 cueil   (      | Autorisez-vous <b>rdv2.rendez-vous.renater.fr</b> à utiliser on d 🔽 Apps.education.fr Acc 💖 Tutoriels   Ins votre caméra et votre microphone ? |
|                  | <u>C</u> améra à partager :                                                                                                    |
|                  | HP HD Camera V                                                                                                    |
|                  | <u>M</u> icrophone à partager :                                                                                                    |
|                  | Réseau de microphones (Technologie Intel® S 🗸                                                                                                  |
|                  | Se souvenir de cette décision                                                                                                    |
|                  | <u>Autoriser</u> <u>N</u> e pas autoriser                                                                                                    |
|                  |                                                                                                    |
|                  |                                                                                                    |
|                  | RENdez-vous a besoin d'accèder à votre microphone et v                                                                                         |
|                  |                                                                                                    |
|                  | Sélectionnez <b>Partager le périphérique sélectionné</b> lorsque votre navigateur<br>autorisation.                                             |

7- J'accepte d'abord les GCU puis cliquer sur je suis l'hôte (toi de là que je m'y mette...j'aime bien cette blague.)

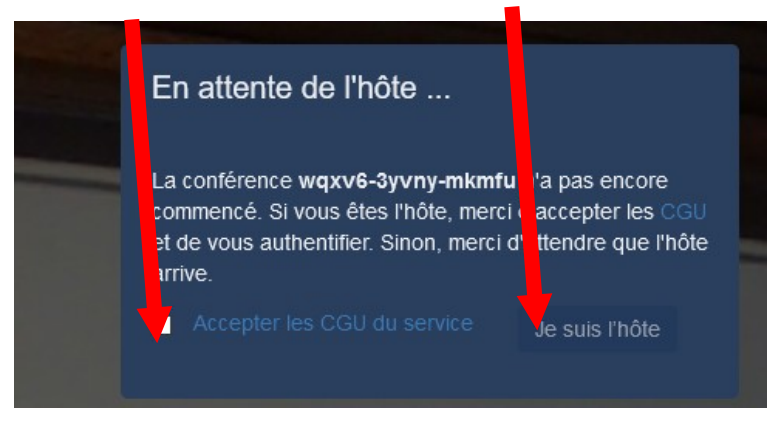

8- Dérouler le menu et sélectionner votre établissement qui sera Education nationale.

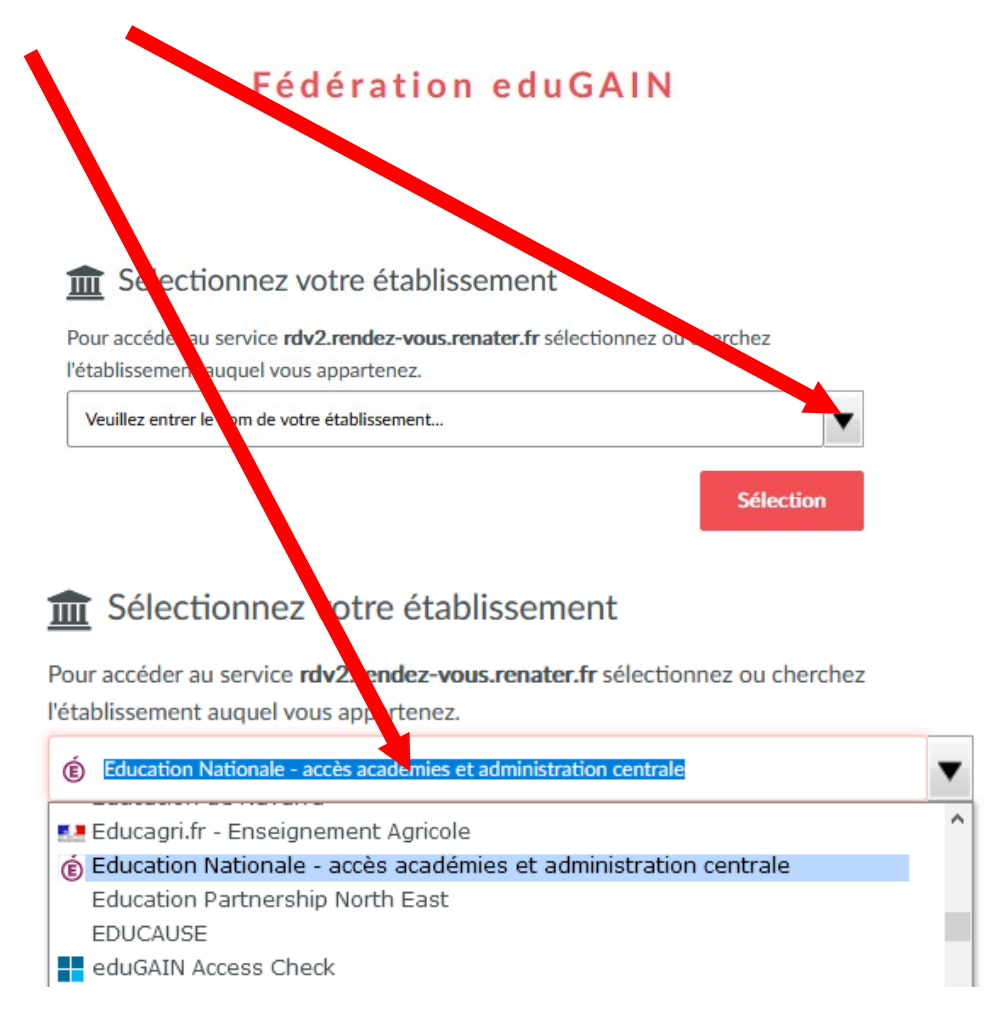

9- J'autorise à nouveau caméra et micro si on le redemande.

10- Logiquement, je dois me voir... Je clique sur Inviter d'autres personnes.

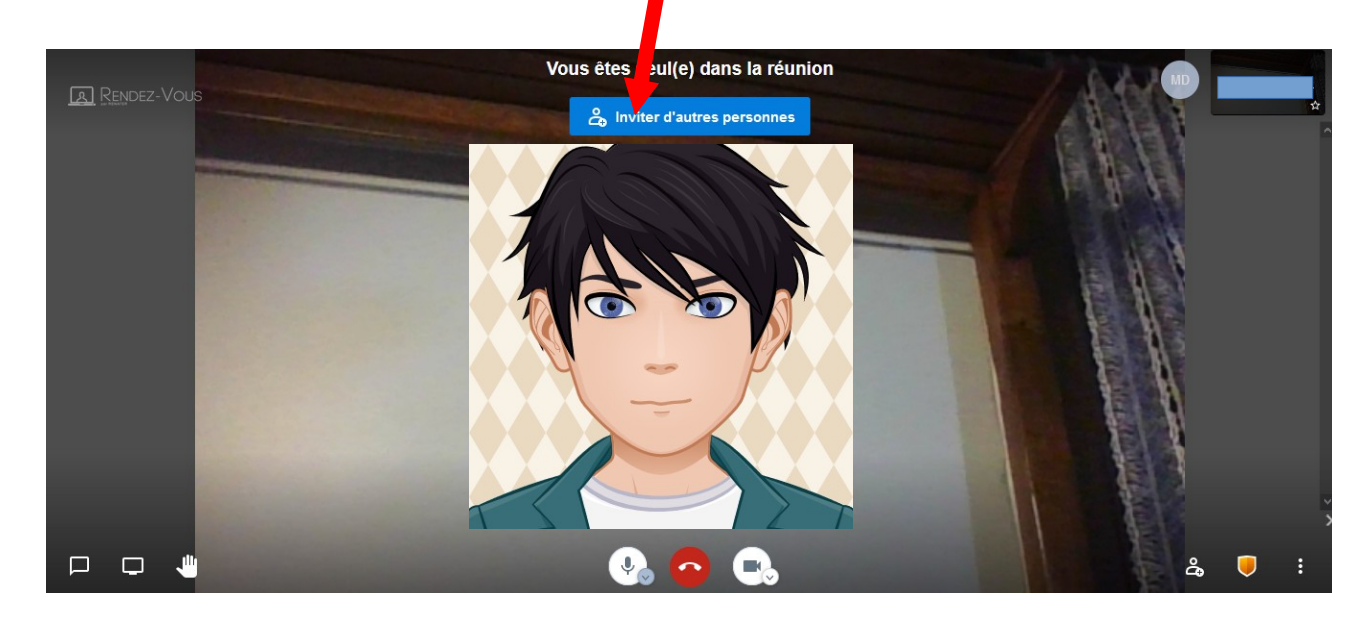

11- Je clique sur rdv2 rendez-vous... Cela met en mémoire le lien que je vais envoyer par mail aux personnes invitées. **Vous pouvez envoyer le lien un ou plusieurs jours avant et le réutiliser le jour J.** 

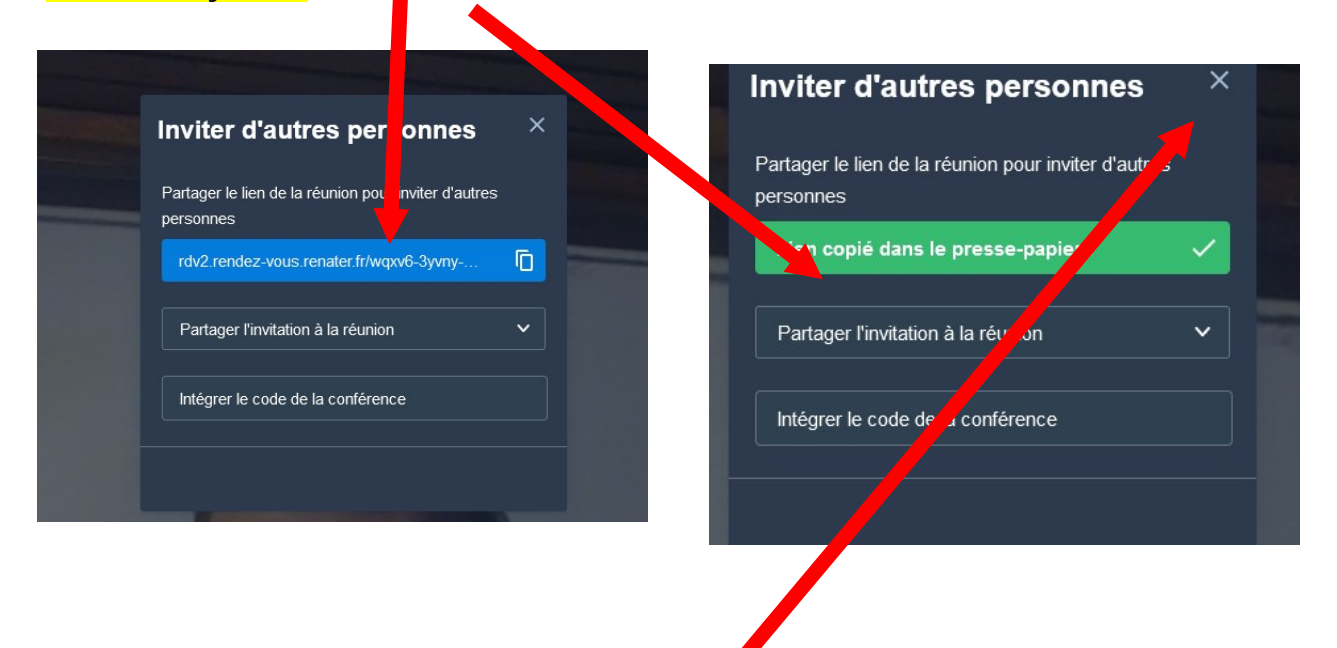

- 12- Je clique sur la croix. Je reviens sur l'écran avec ma tête.
- 13- J'envoie le lien aux personnes invitées par mail. (messagerie académique, thunderbird, etc...)
- 14- C'est prêt. Je peux attendre mes invités.

15- Si jamais vous n'avez pas bien copié le lien pour inviter par mail, ce n'est pas grave. Sur l'écran, vous pouvez le retrouver en bas à droite en cliquant sur l'icône.

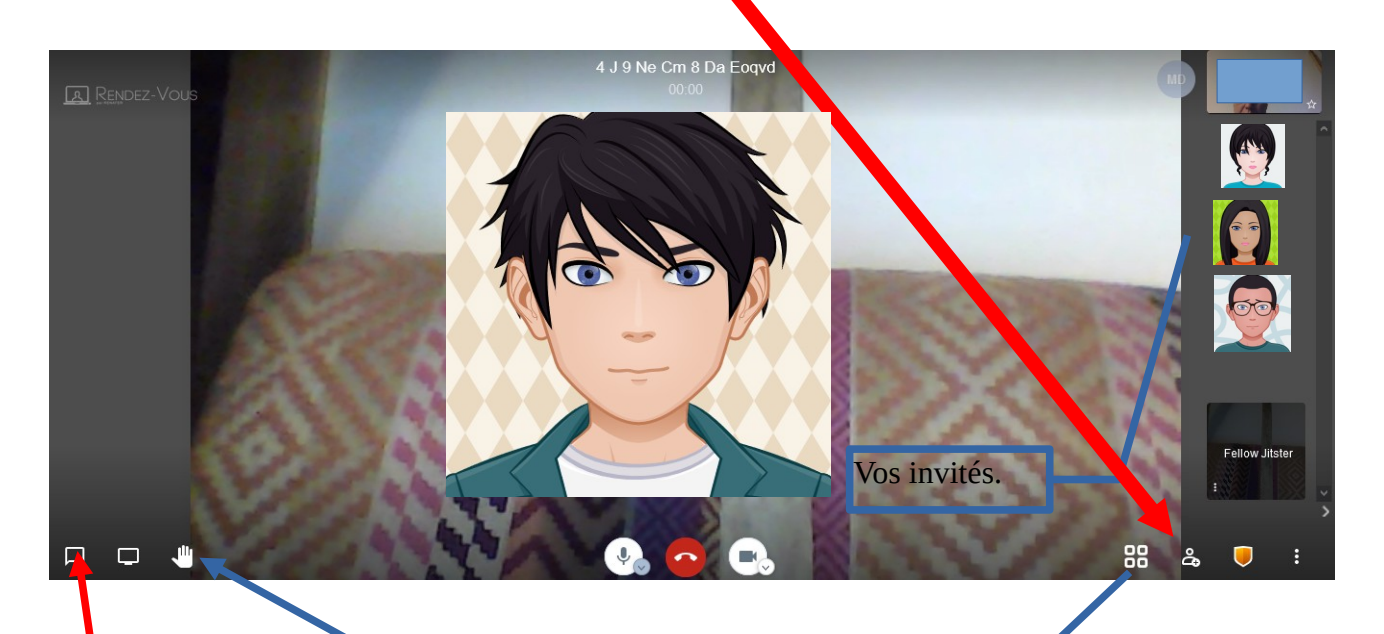

Un tchat est possible ici. Les personnes peuvent cliquer ici pour signaler qu' elles veulent parler.

Une icône est apparue c'est la mosaïque. Cliquez et vous verrez tous les invités sur l'écran, comme ci-dessous.

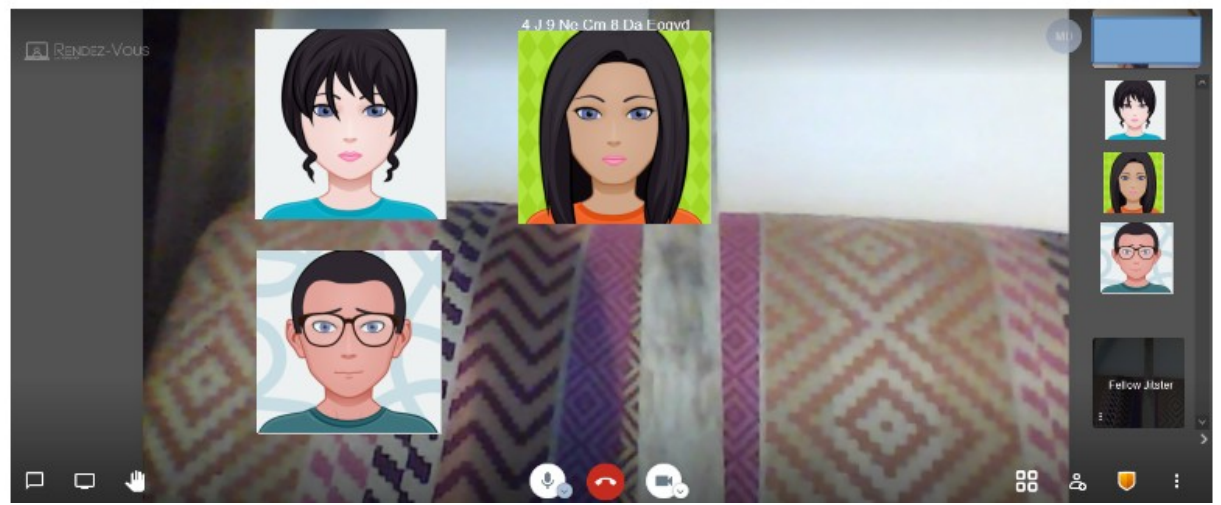

## **Conseils :**

- 1- Soyez prêt 15 minutes avant le début de la visio.
- 2- Edictez vos règles de fonctionnement au début de la visio.
- C'est vous qui donnez la « voix » aux participants. Expliquez le logiciel.

3- Il peut être judicieux que les participants éteignent la caméra pour alléger la bande passante. Ne laissez éventuellement que la personne qui parle en caméra et évidemment vous-même.

Bonne visio.